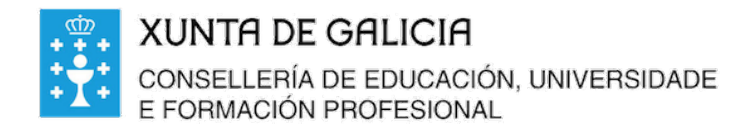

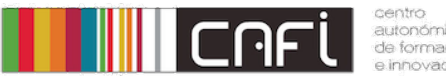

Exercicios paso a paso para Moodle.

Adpatado a versión de Webdinamicas-Xunta de Galicia. Novembro 2020 (Moodle 3.3). Relator: Alfonso Pereira. Licenza by-nc-sa.

### Entrega Tarefa Outono.

Desexamos ver como o alumno entrega o arquivo pdf sobre o Outono. Debe ter ao menos dúas páxinas e debe estar entregado antes do 1 de decembro nun arquivo pdf.

Paso 1. O alumno debe ingresar no curso e premer na tarefa. (Lembra ingresar no curso con un alumno de probas)

# O Outono Tarefa "O Outono"

Paso 2. O alumno poderá ver a tarefa a realizar e a data límite:

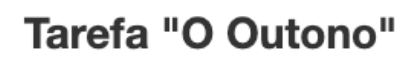

Fai un traballo sobre o Outono.

Debe ter ao menos 2 páxinas e debes entregalo en formato pdf.

## Estado da entrega

| Estado da entrega         | Sen intentos                         |
|---------------------------|--------------------------------------|
| Estado das cualificacións | Sen cualificar                       |
| Data límite               | Martes, 1 de Decembro de 2020, 00:00 |
| Tempo restante            | 15 días 10 horas                     |
| Última modificación       | -                                    |
| Comentarios a entrega     | Comentarios (0)                      |

Engadir entrega

#### Passo 3. O alumno fai o traballo en pdf e o entrega:

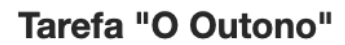

Fai un traballo sobre o Outono.

Debe ter ao menos 2 páxinas e debes entregalo en formato pdf.

#### Estado da entrega

| Estado da entrega         | Sen intentos                         |  |  |
|---------------------------|--------------------------------------|--|--|
| Estado das cualificacións | Sen cualificar                       |  |  |
| Data límite               | Martes, 1 de Decembro de 2020, 00:00 |  |  |
| Tempo restante            | 15 días 10 horas                     |  |  |
| Última modificación       | -                                    |  |  |
| Comentarios a entrega     | Comentarios (0)                      |  |  |
|                           | Engadir entrega                      |  |  |

Debe premer sobre o botón engadir entrega.

Amosarase a ventana de engadir arquivos:

## Tarefa "O Outono"

Fai un traballo sobre o Outono.

Debe ter ao menos 2 páxinas e debes entregalo en formato pdf.

#### Entregas de ficheiros

|               | Tamaño máximo para os novos ficheiros: 100MB, número máximo de | fichei | ros an | exos: |
|---------------|----------------------------------------------------------------|--------|--------|-------|
|               |                                                                | 88     | ≡      | VE.   |
| ▶ i Ficheiros |                                                                |        |        |       |
|               | Arrastre e solte aquí os ficheiros para enviar.                |        |        |       |
|               |                                                                |        |        |       |

Os ficheiros destes tipos poden engadirse á entrega:

.pdf

Basta con que arrastrar o arquivo cara onde aparece a frecha. Tamén pode premer na icona de engadir (+):

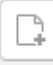

Se todo foi ben aparecerá o arquivo engadido. Finalizamos premendo no botón gardar os cambios.

| iamano maximo para os novos ticneiros: 100mB, numero maximo de ticneiros anexos: 1 |  |  |  |  |
|------------------------------------------------------------------------------------|--|--|--|--|
|                                                                                    |  |  |  |  |
| ▶ 🚞 Ficheiros                                                                      |  |  |  |  |
| o_outono_alumno.pdf                                                                |  |  |  |  |
| Os ficheiros destes tipos poden engadirse á entrega:                               |  |  |  |  |
| • .pdf                                                                             |  |  |  |  |
|                                                                                    |  |  |  |  |
| Gardar os cambios Cancelar                                                         |  |  |  |  |

Nota: Se o alumno considera que o traballo entregado non está correcto e quere volver a entregalo, pode facelo (se non pasou a data limite, claro).